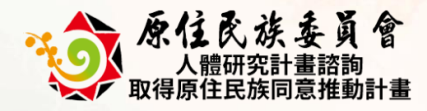

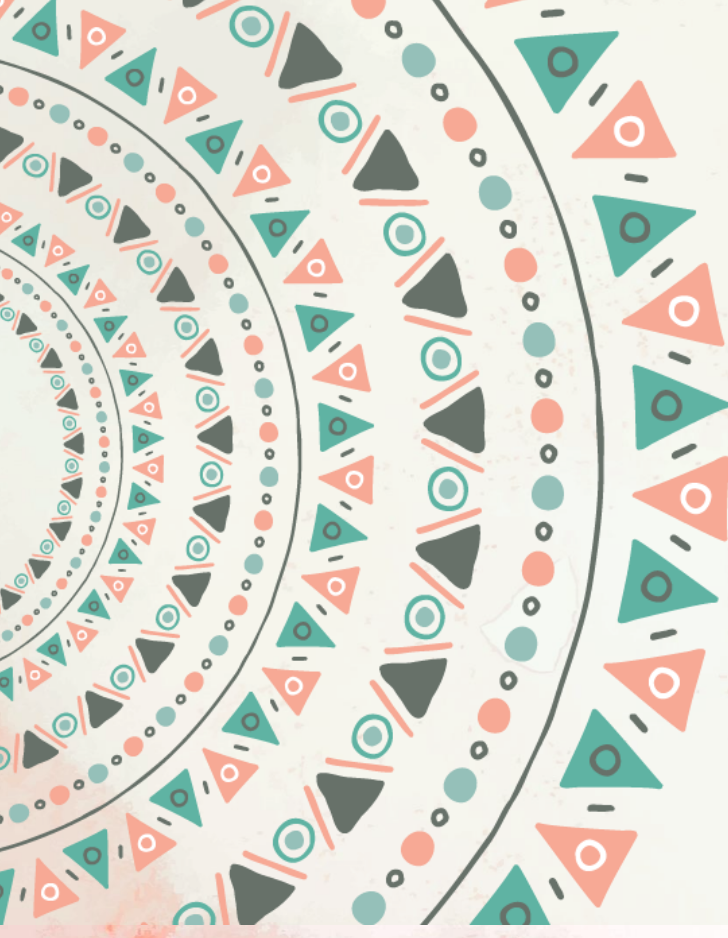

# 主辦單位:下營資訊有限公司 講 師:李 偉 銘

人體研究計畫諮詢

取得原住民族同意推動計畫

專家學者-教育訓練

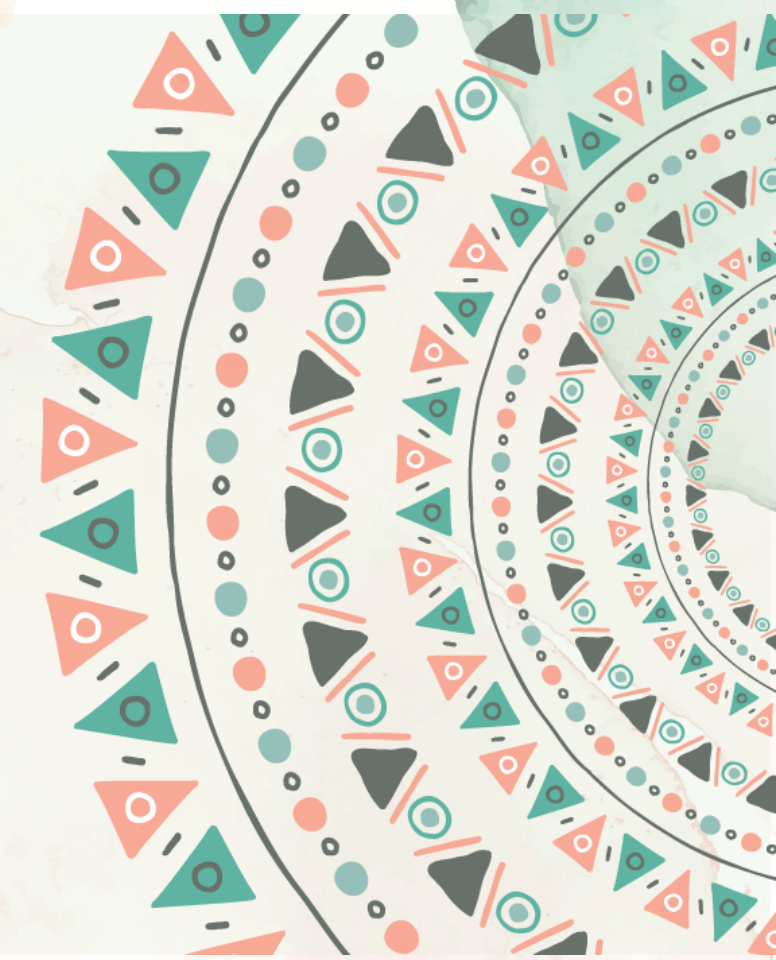

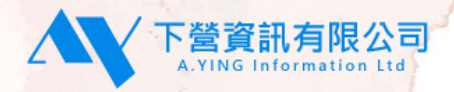

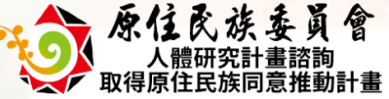

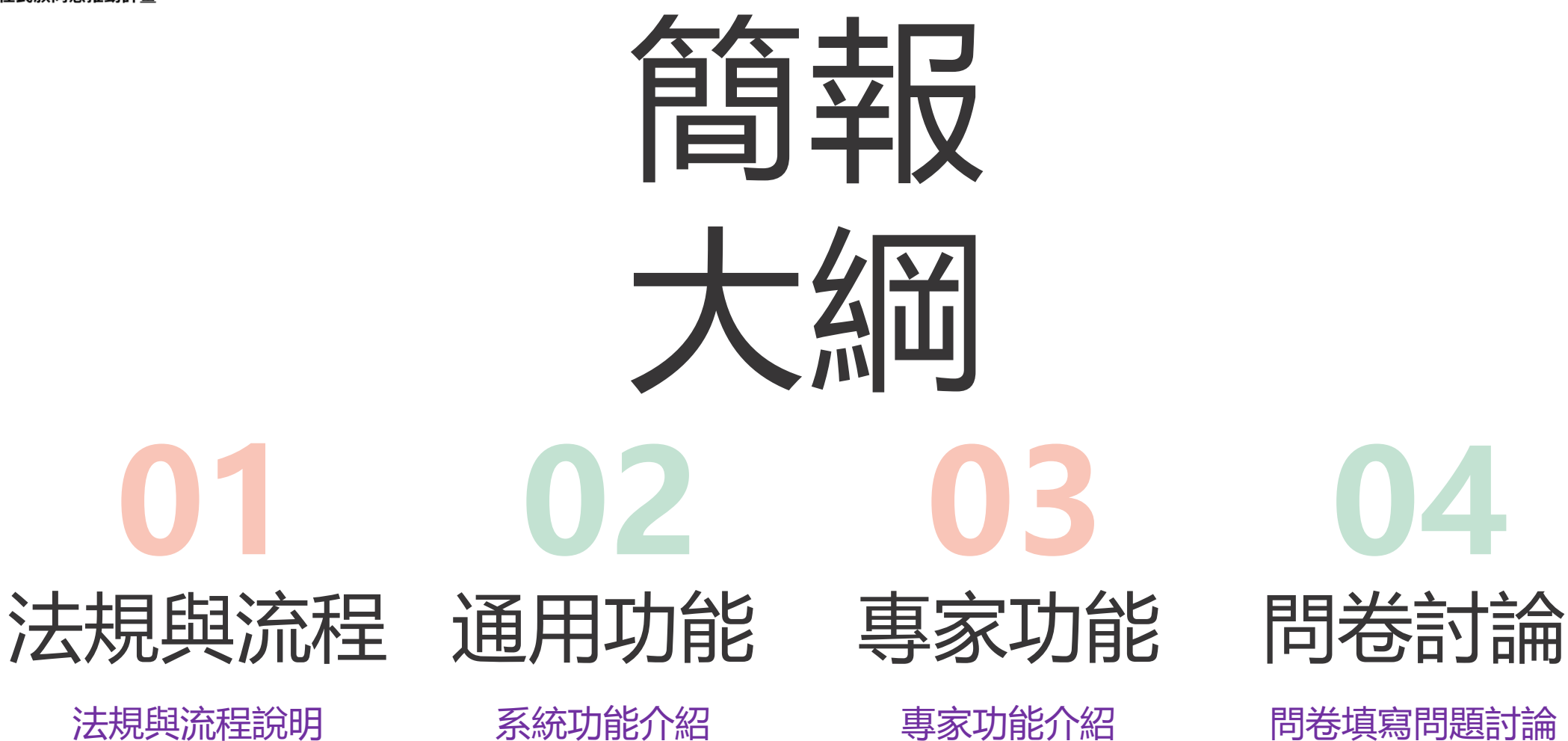

法規與流程說明

系統功能介紹

專家功能介紹

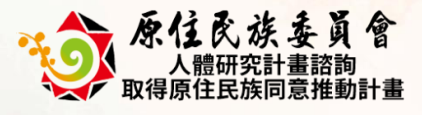

# 法規與流程

https://crb.cip.gov.tw/

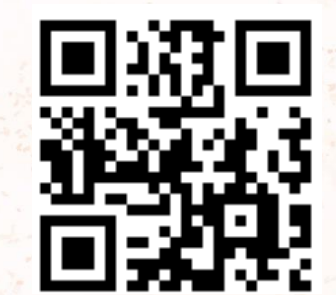

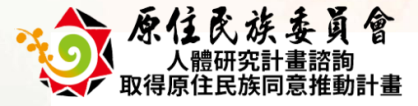

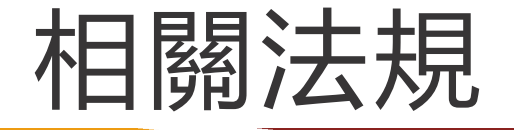

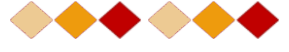

## 人體研究計畫諮詢取得原住民族同意與約定商業利益及其應用辦法

## §第6條

研究主持人應備下列表件,向中央原住民族主管機關提出申請:

一、基本資料表。

二、研究計畫摘要,其内容應包括本法第六條各款規定之事項。

## §第8條

中央諮詢會會議、鄉(鎮、市、區)諮詢會會議及部落會議召開時,應邀請中央或地方衛生主管機關與研究計畫相關之專家學者及其他社會公正人士列席,並得邀請研究主持人或其代表列席陳述意見。

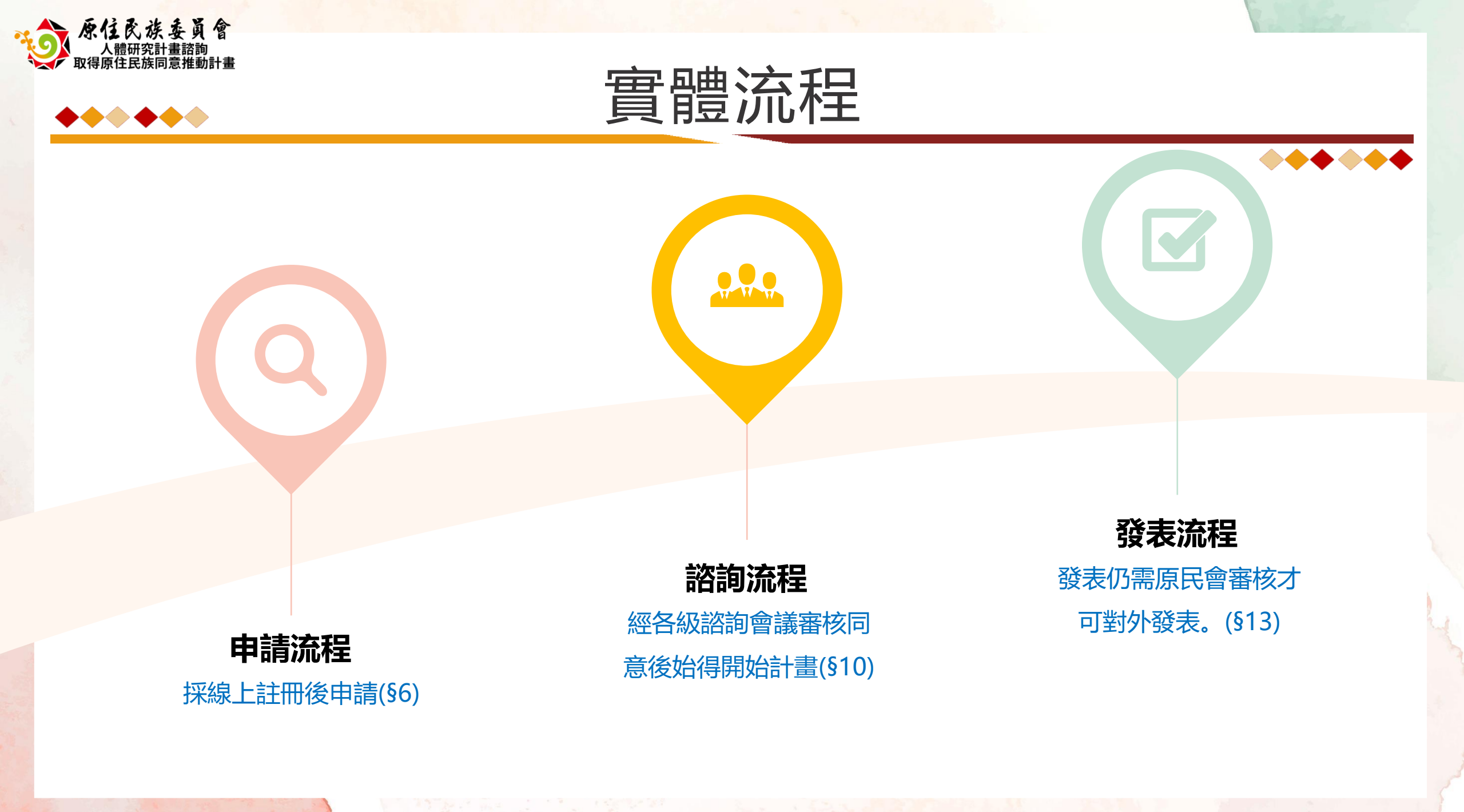

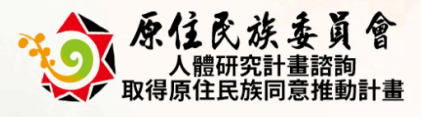

# 通用功能

https://crb.cip.gov.tw/

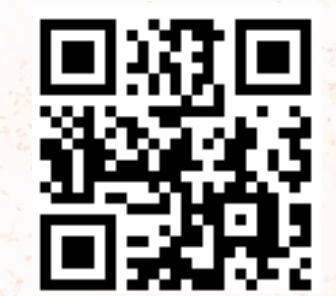

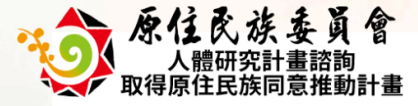

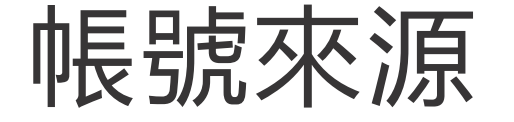

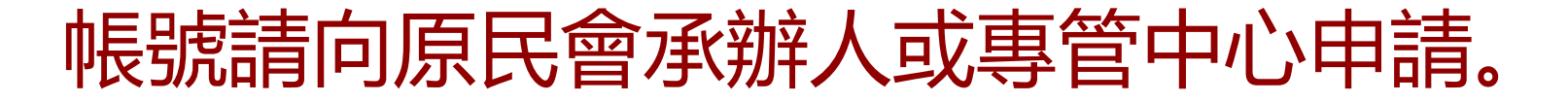

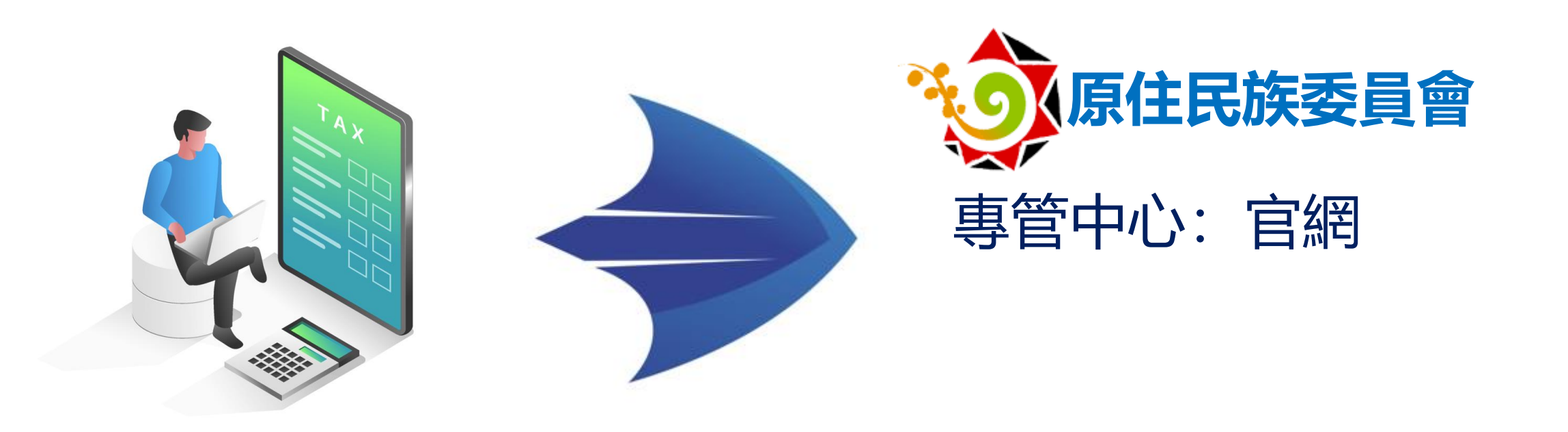

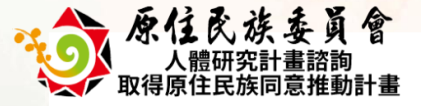

系統登入

依據系統網址 https://crb.cip.gov.tw/ 進入系統後,點擊頁面上方 ▲ 臺入 按鈕進入登入頁面,輸入帳號密碼後,點擊 ■ 建和 基金 按鈕 登入系統。

【「專家學者」帳號,【身分】欄位<mark>不需</mark>勾選「一般會員」。

| 家住民族委員會<br>人類研究計畫前面<br>取得原住民族同思推動計畫 | ::: 公告事項 | 專家學者資料                                                     | 申請資訊                  | 連結資源    | 活動報名 | 連絡我們                            | <b>冬</b> 登入 | ភ |
|-------------------------------------|----------|------------------------------------------------------------|-----------------------|---------|------|---------------------------------|-------------|---|
| ::: () > 會員專區                       |          |                                                            |                       |         | 1    | ि A <sup>−</sup> A <sup>+</sup> |             |   |
|                                     | ð        | <b>會員名</b><br>登入即表示您<br>帳號(*必填)<br>請輸入帳號<br>商輸入帳號<br>請輸入帳號 | <b>美大</b><br>同意服務條款與限 | ≣私權保護政策 |      |                                 |             |   |

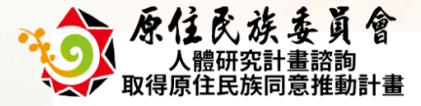

 $\bullet \bullet \bullet \bullet$ 

忘記密碼

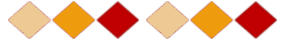

## 若忘記密碼可點擊「會員登入」下方的「忘記密碼」,輸入帳號與註冊的 Email 點擊 🛯 🛲 系統將會寄送密碼至您的 Email 中。

| 忘記密碼                     |
|--------------------------|
| 帳號(*必填)                  |
| 請輸入帳號                    |
| Email(*必填)               |
| 請輸入Email                 |
| 點擊「寄送密碼」‧系統將寄送密碼至您的註冊信箱. |
| ×取消 В 寄送密碼               |

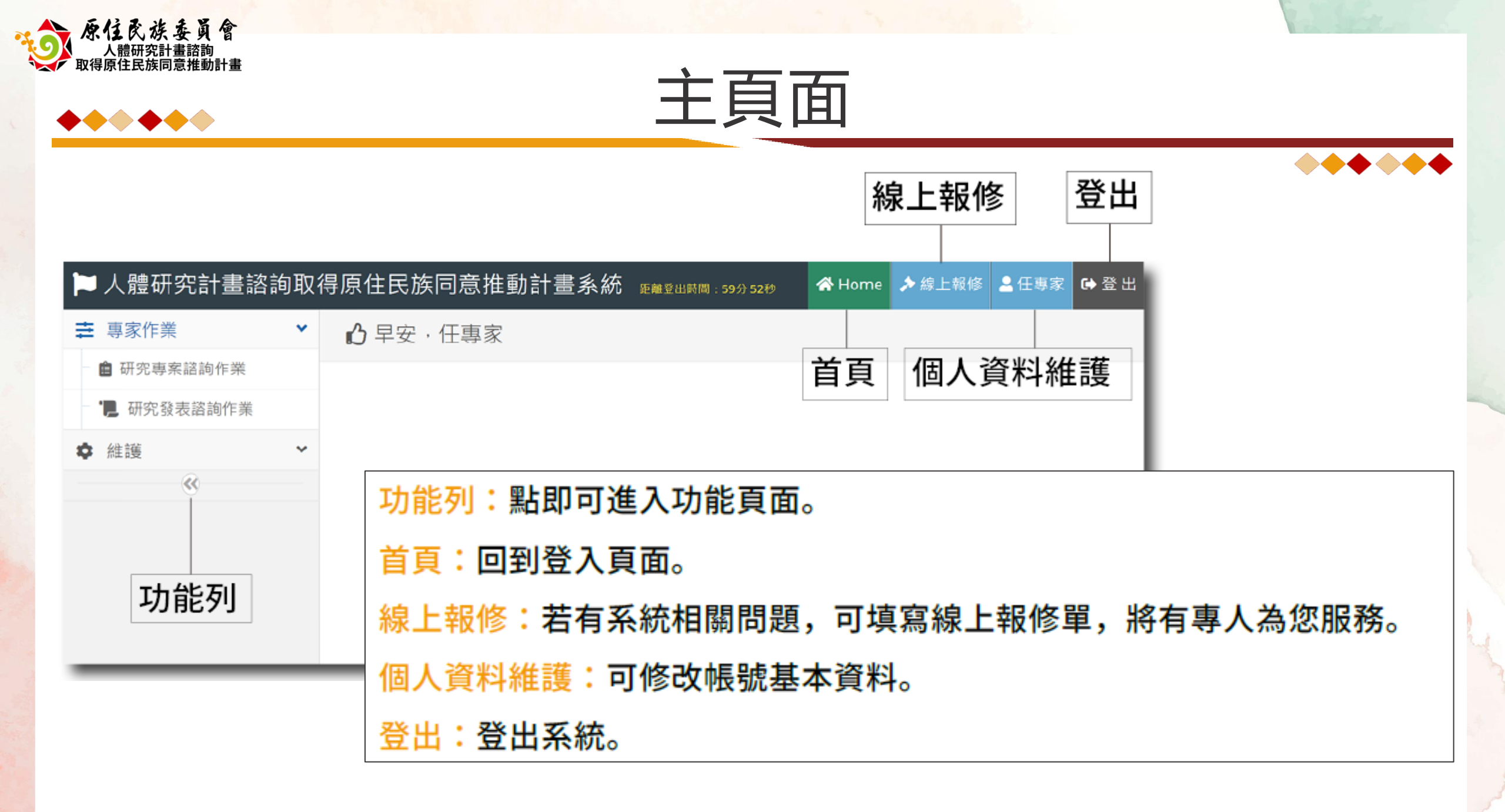

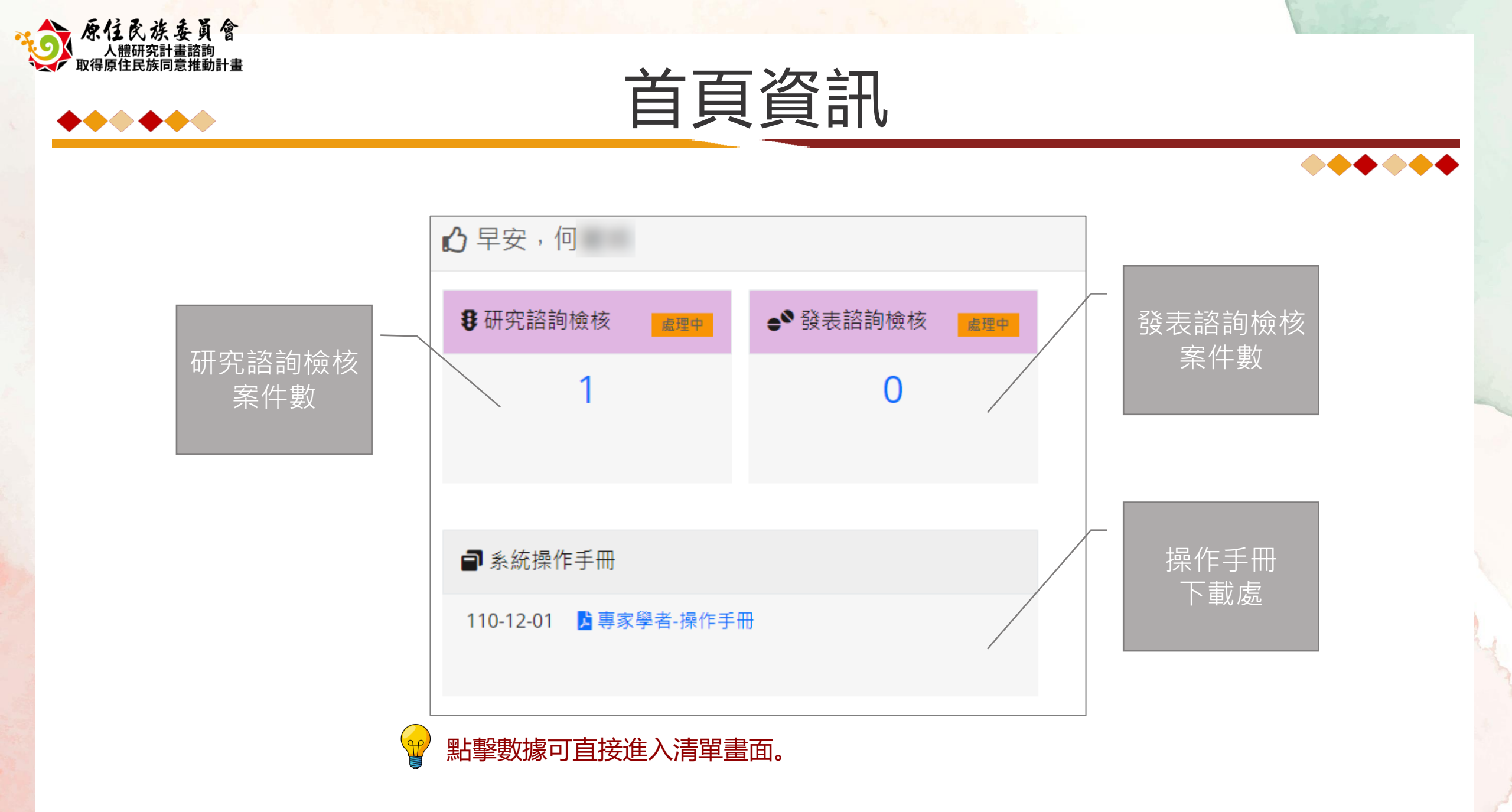

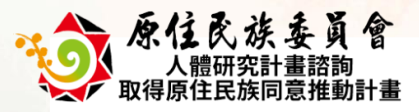

**\*\*\*\*** 

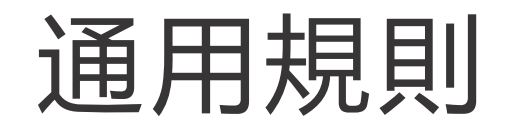

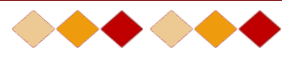

| 按鈕          | 顏色  | 規則說明      |
|-------------|-----|-----------|
| <b>Q</b> 查詢 | 橘色  | 查詢資料、查詢區域 |
| 🗊 重新填寫      | 灰色  | 資料載入、重新整理 |
| ╋新増         | 淡藍色 | 連結、換頁     |
| ₿ 儲存        | 淡綠色 | 資料新增、資料儲存 |
| Ī           | 紅色  | 資料刪除      |
| 🔒 預 覽       | 紫色  | 報表、匯出資料   |

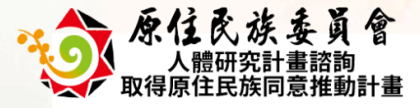

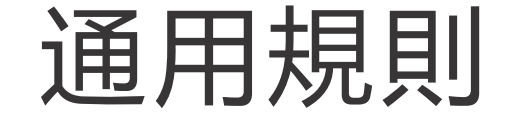

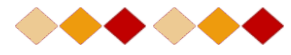

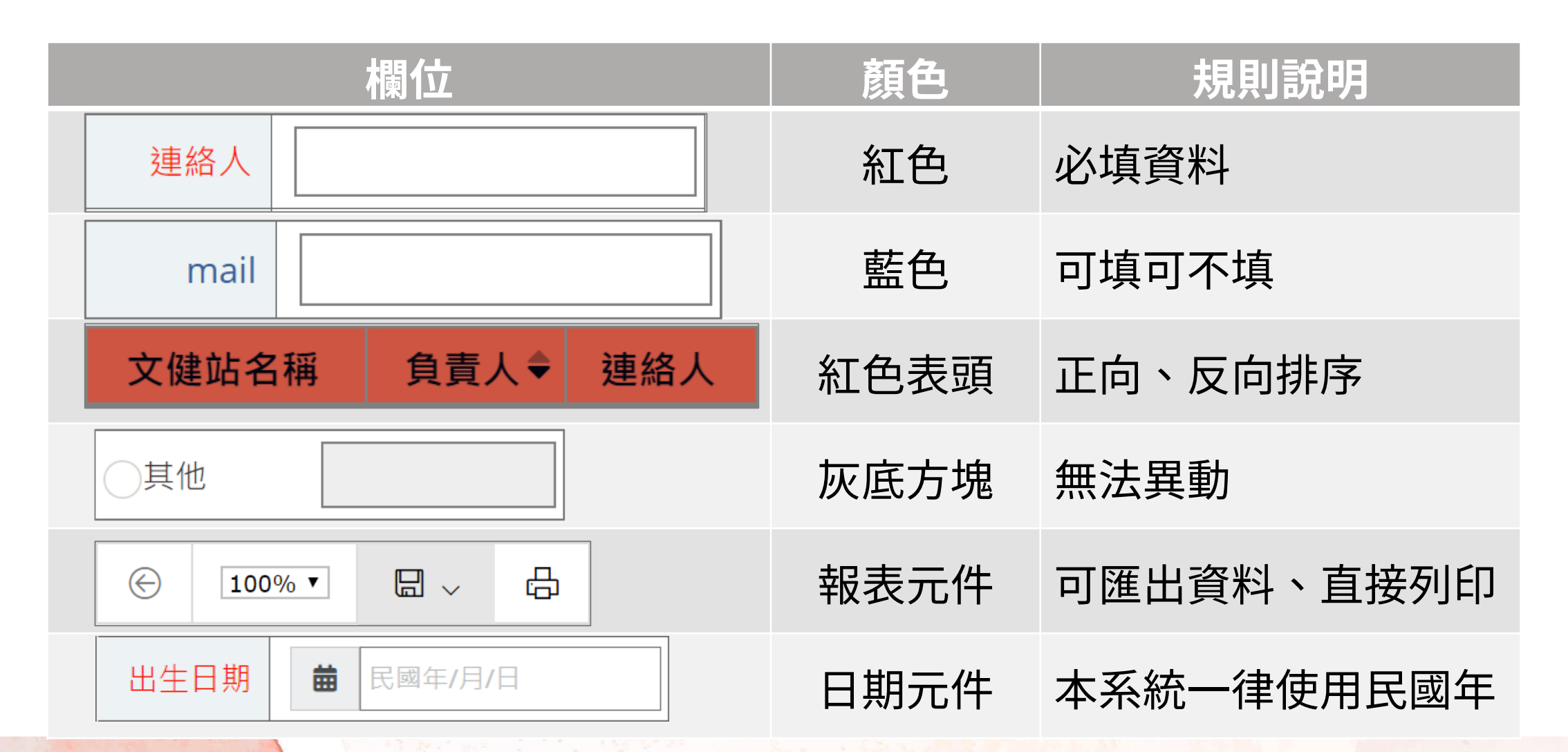

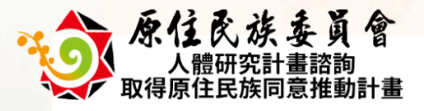

 $\bullet \bullet \bullet \bullet \bullet \bullet \bullet$ 

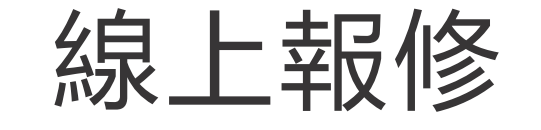

▶ 線上報修 報修資訊 報修人員 報修單位 聯絡電話 電子郵件 反應內容 選擇檔案 沒有選擇檔案 附件檔案 ← 線上報修清單 つ 重新填寫 🛾 儲存 **\*\*\*\*** 

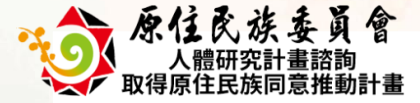

## 個人資料維護

## 可點系統上方的【個人資料維護】按鈕或從功能列【維護】的【個人資料 維護】進入資料頁面修改資料。

### 若需修改密碼可至密碼設定修改密碼。

<mark>!</mark>『 帳號 』建立後,<del>無法</del>修改。

| ▲ 個人資料維護<br>● ● ● ● ● ● ● ● ● ● ● ● ● ● ● ● ● ● ● |                      |      |            |  |  |  |  |  |  |
|---------------------------------------------------|----------------------|------|------------|--|--|--|--|--|--|
| 個人資料                                              |                      |      |            |  |  |  |  |  |  |
| 帳號                                                | Test001              | 姓名   | 任專家        |  |  |  |  |  |  |
| Email                                             | Test001@aying.com.tw | 機構電話 | 0000000000 |  |  |  |  |  |  |
|                                                   | Э 重新填寫 В 储存          |      |            |  |  |  |  |  |  |
| 密碼設定                                              | 密碼設定                 |      |            |  |  |  |  |  |  |
| 原始密碼                                              |                      |      |            |  |  |  |  |  |  |
| 新設密碼                                              |                      | 密碼確認 |            |  |  |  |  |  |  |
| ③ 重新填寫 ③ 變更密碼                                     |                      |      |            |  |  |  |  |  |  |

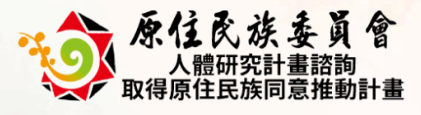

# 專家功能

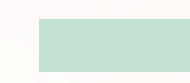

https://crb.cip.gov.tw/

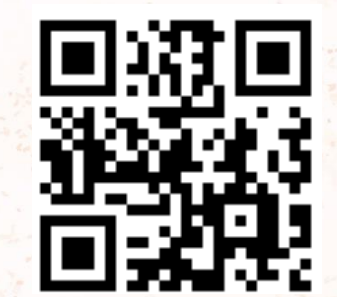

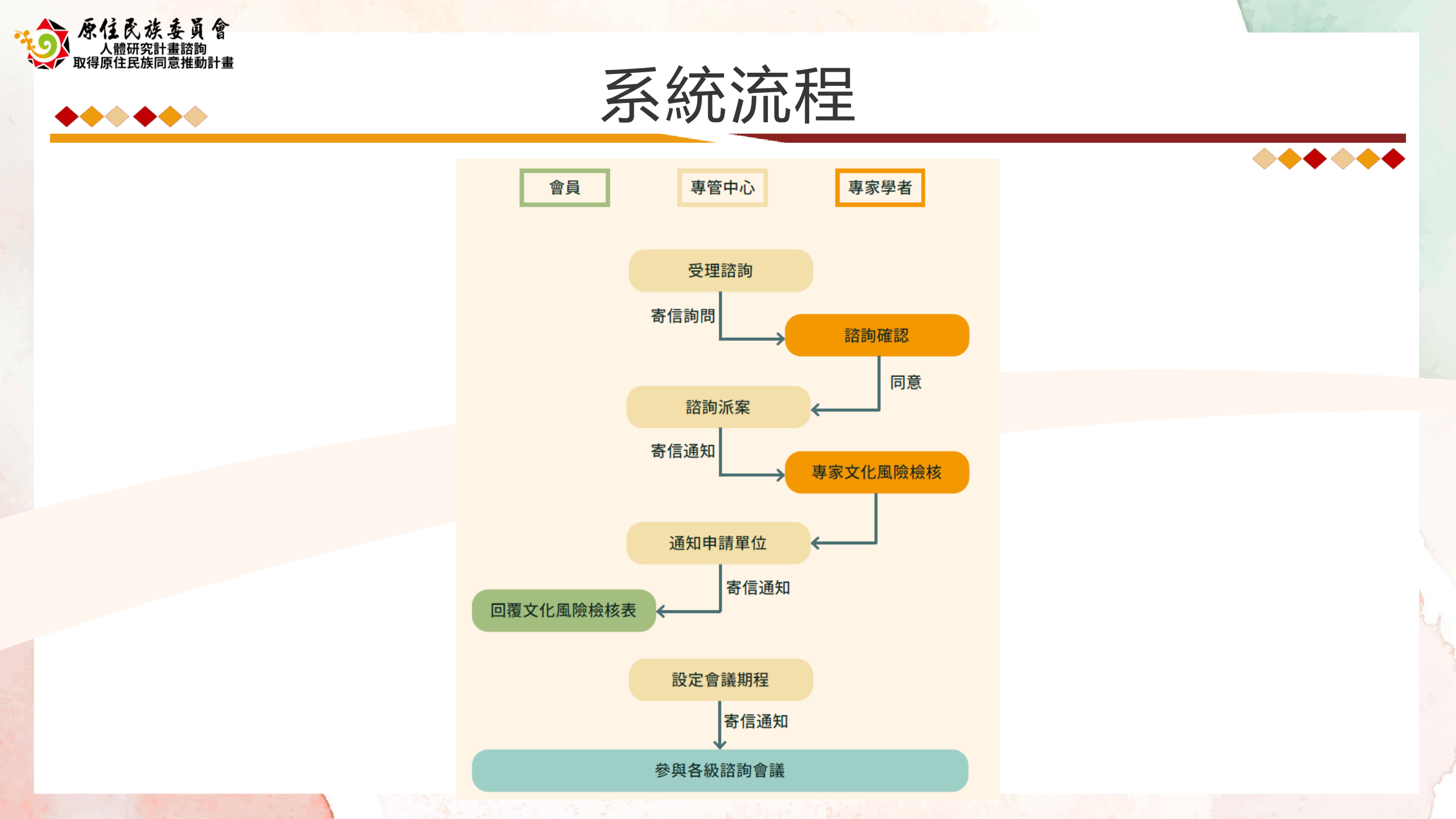

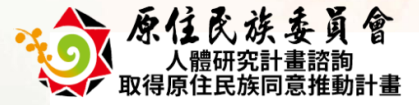

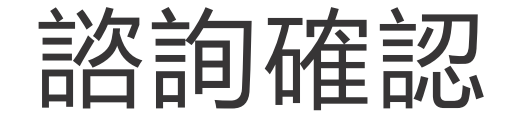

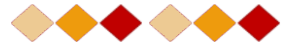

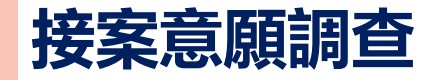

○○○您好:

專管中心邀請您參與「〇〇〇〇〇〇〇〇〇〇〇」研究計畫案,取得原住民族同意 諮詢會議

煩請您點擊以下網址進行意願填寫接案意願,以利後續作業,謝謝。

https://crb.cip.gov.tw/Push/ProjDispatchQuery/6B626

預計諮詢期程:111/11/10~111/11/15

計畫申請人:XXX

接案意願調查(網址)將在111/11/06 23:59後逾期,若逾期則無法進行填寫,

如有相關疑問,請洽 人體研究計畫諮商取得原住民族同意辦法 專管中心。

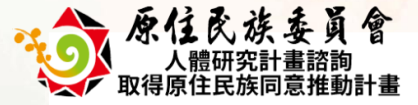

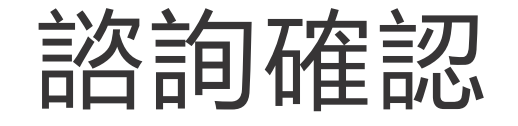

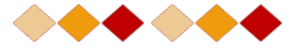

## 意願表填寫

說明:

本表僅可填寫一次,如送出後將無法修改,請務必注意時間。

專案資料:

- 1. 研究計畫案名稱: ○○○○○○○○○○○○○○○
- 2. 計畫申請人: ××××。
- 3. 預計諮詢期程: 111/11/01 ~ 111/11/10

#### 是否參與取得原住民族同意諮詢會議(\*必填)

🔵 是,我可以參與本次諮詢會議 👘 💮 否,因有事無法參與

#### 其他意見

請輸入其他意見

≰送 出

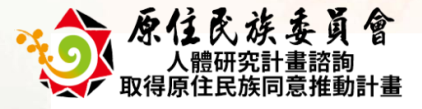

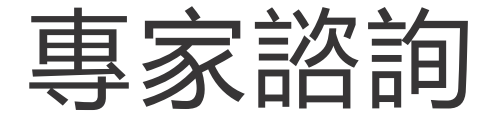

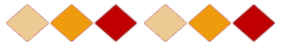

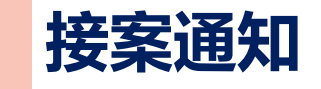

○○○ 您好 :

本信函為研究計畫專案【〇〇〇〇〇〇】,請您填寫「原住民族文化風險評估」檢核表, 填寫期限:111/11/08 23:59

請於填寫期限內完成「原住民族文化風險評估」檢核表,逾時將無法填寫;

您可<u>點擊此連結,登入本系統</u>後,至「專家作業」→「研究專案諮詢作業」即可看到諮詢專案。

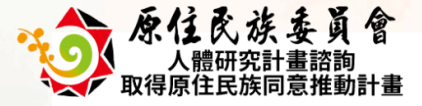

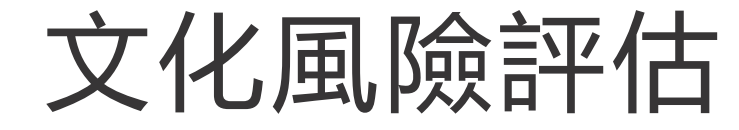

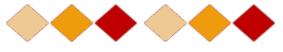

## 研究諮詢檢核作業

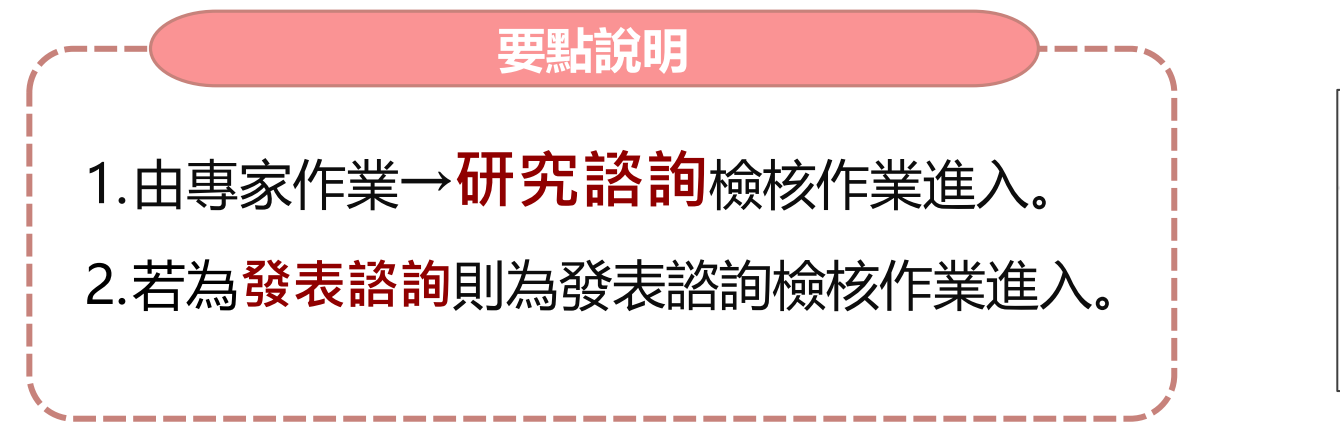

| ÷ | 專家作業        |
|---|-------------|
|   | 研究諮詢檢核作業    |
|   | ●● 發表諮詢檢核作業 |
|   |             |

|   | 操作    | 諮詢期限      | 填寫日期      | 計畫編號      | 計畫名稱     | 計畫主持人 | 諮詢專家 |
|---|-------|-----------|-----------|-----------|----------|-------|------|
| 1 | 🖋 檢核表 | 111/11/10 | 111/11/07 | 190287654 | 系統測試送審計畫 | 王筱杰   | Η    |
| 2 | 🖋 檢核表 | 111/11/10 |           | 190287654 | 系統測試送審計畫 | 王筱杰   | 何    |

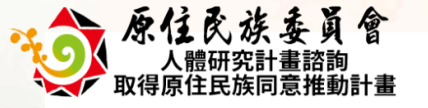

## 文化風險評估

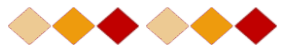

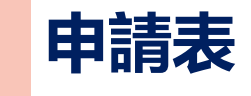

要點說明

1.請先閱讀申請表。

2.申請表暨相關資料、

附件可由此下載及

閱讀。

| ♥ 研究諮詢檢核作業                   |                                            |          |                    |    |  |  |  |  |
|------------------------------|--------------------------------------------|----------|--------------------|----|--|--|--|--|
| <b>申請表資料</b> 「原住民族文化風險評估」檢核表 |                                            |          |                    |    |  |  |  |  |
| 申請表資料                        | 申請表資料                                      |          |                    |    |  |  |  |  |
| 研究計畫類別                       | ●研究計畫 研究發表                                 | 研究計畫類型   | ● 新案 再申請案          |    |  |  |  |  |
| 研究計畫名稱(中文)                   | 00000000                                   |          |                    |    |  |  |  |  |
| 研究計畫名稱(英文)                   | 00000000                                   | 00000000 |                    |    |  |  |  |  |
| 計畫編號                         | 〇〇〇〇〇〇         經費來源         校內計畫         ✓ |          |                    |    |  |  |  |  |
| 受理編號                         | CRB-107-033     受理日期     量     111/10/19   |          |                    |    |  |  |  |  |
| 計畫執行地點                       | 花蓮縣社區部落                                    |          |                    |    |  |  |  |  |
| 計畫執行開始日期                     | <b>童</b> 106/07/01 提交                      | 計畫執行結束日期 | <b>m</b> 109/06/30 | 提交 |  |  |  |  |

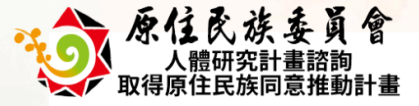

## 文化風險評估

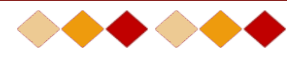

## 「原住民族文化風險評估」檢核表

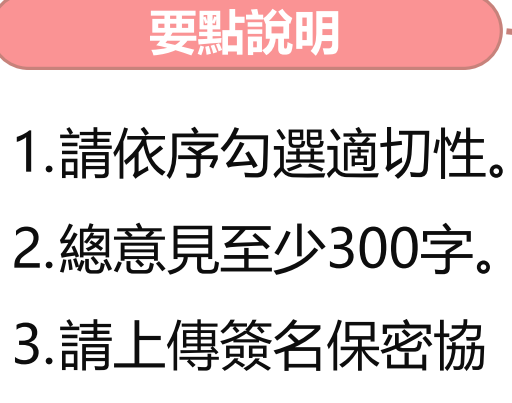

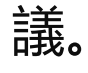

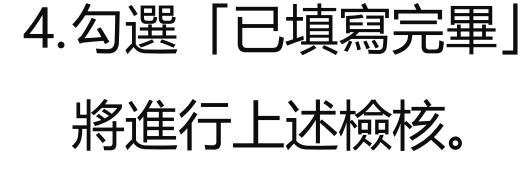

| 申請表資料                          | 「原住日                                                                                             | 民族文化風險評估」檢核表 |  |  |  |   |  |
|--------------------------------|--------------------------------------------------------------------------------------------------|--------------|--|--|--|---|--|
| 「原住民族文化風險評估」檢核表(專家學者諮詢專業建議/意見) |                                                                                                  |              |  |  |  |   |  |
|                                | 受理編號 3333333 執行單位/計畫主持<br>人 王筱杰                                                                  |              |  |  |  |   |  |
| 1                              | 計畫名稱                                                                                             |              |  |  |  |   |  |
| 通過                             | IRB/REC                                                                                          | 通過(檢附通過證明)   |  |  |  | ~ |  |
| 諮詢同意                           | 類型                                                                                               |              |  |  |  |   |  |
| 一、研究                           | 計畫(適用                                                                                            | )            |  |  |  |   |  |
| 編號                             | 文化風險諮詢項目 適切性                                                                                     |              |  |  |  |   |  |
| 1                              | 研究主題具有族群文化敏感度 ?                                                                                  |              |  |  |  |   |  |
| 2                              | 研究目的及背景説明能充分掌握研究族群健康問題之重要性、需求、現況(非臆測)與特性。                                                        |              |  |  |  |   |  |
| 3                              | 研究設計與程序具有文化策略,包括(1)採納或參考在地的觀點(如耆老、意見領袖、族人或熟語該族的專家學者<br>等);(2)運用該族可接受或符合傳統慣習的作法;(3)使用的量表具有文化合適性等。 |              |  |  |  |   |  |
| 4                              | 研究參與者的族群與身份標記具體與清楚,研究預期足以解釋或代表部分、特定或整體原住民族之情況。<br>〇 不適切                                          |              |  |  |  |   |  |

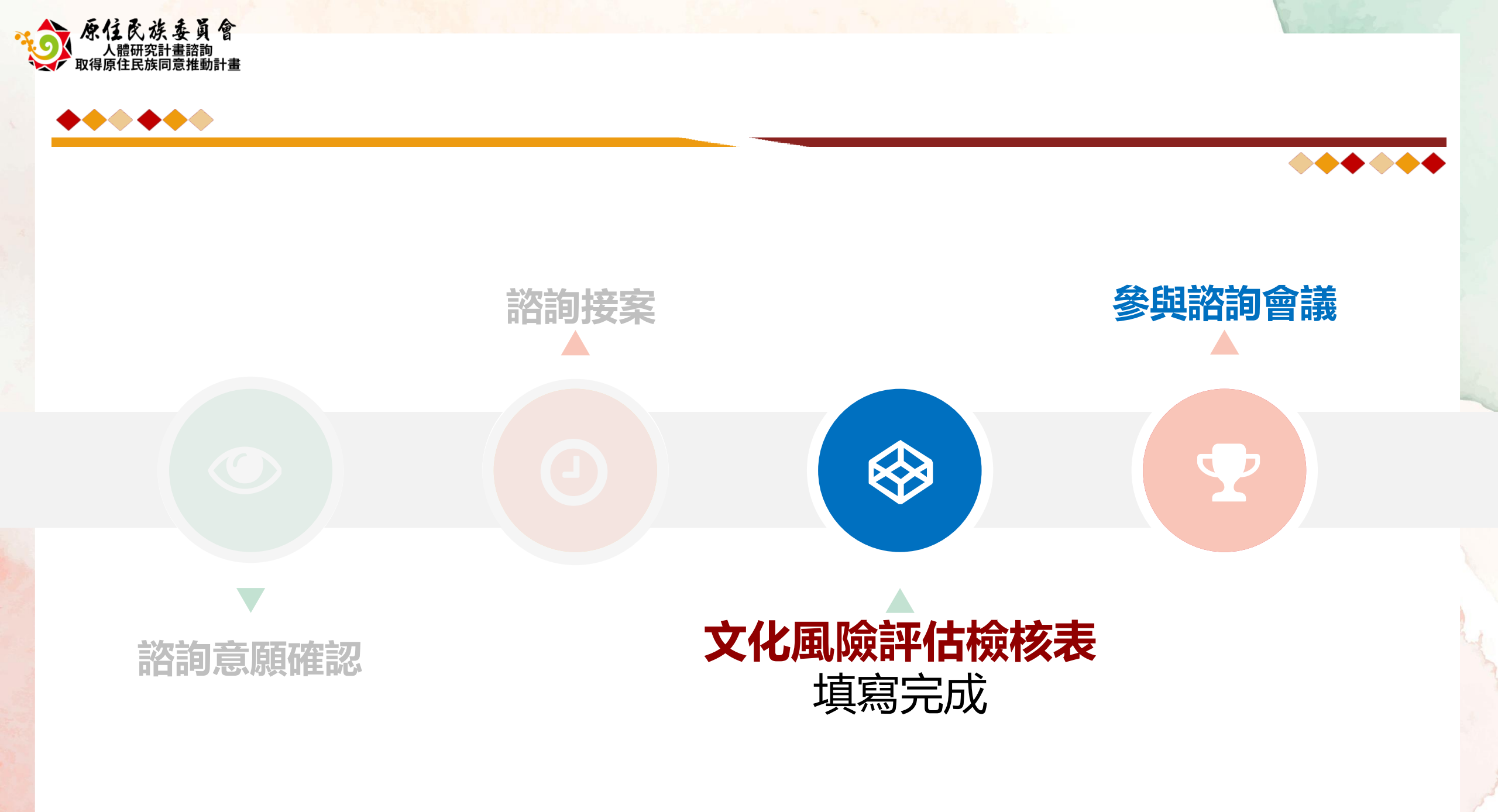

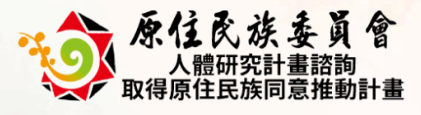

# 問卷討論

https://crb.cip.gov.tw/

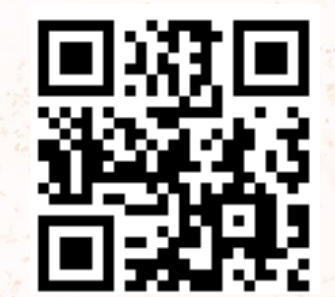

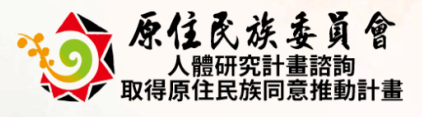

## Thank! 訪 指

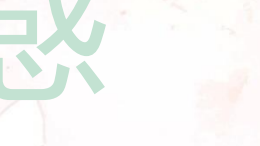

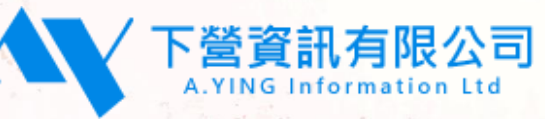